## Kostenloses eBook

# LERNEN ros

Free unaffiliated eBook created from **Stack Overflow contributors.** 

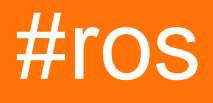

## Inhaltsverzeichnis

| Über1                                                       |
|-------------------------------------------------------------|
| Kapitel 1: Erste Schritte mit ros    2                      |
| Bemerkungen2                                                |
| Versionen                                                   |
| Examples                                                    |
| Installation                                                |
| Hallo Weltverleger4                                         |
| Kapitel 2: einen Arbeitsbereich erstellen    7              |
| Einführung7                                                 |
| Examples7                                                   |
| Arbeitsbereich erstellen                                    |
| Kapitel 3: Paket erstellen                                  |
| Einführung                                                  |
| Examples                                                    |
| Ein Paket mit Rospy erstellen                               |
| Kapitel 4: Roslaunch                                        |
| Bemerkungen9                                                |
| Examples9                                                   |
| Rosenknoten starten und Parameter aus der Yaml-Datei laden9 |
| Credits                                                     |

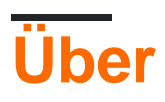

You can share this PDF with anyone you feel could benefit from it, downloaded the latest version from: ros

It is an unofficial and free ros ebook created for educational purposes. All the content is extracted from Stack Overflow Documentation, which is written by many hardworking individuals at Stack Overflow. It is neither affiliated with Stack Overflow nor official ros.

The content is released under Creative Commons BY-SA, and the list of contributors to each chapter are provided in the credits section at the end of this book. Images may be copyright of their respective owners unless otherwise specified. All trademarks and registered trademarks are the property of their respective company owners.

Use the content presented in this book at your own risk; it is not guaranteed to be correct nor accurate, please send your feedback and corrections to info@zzzprojects.com

## Kapitel 1: Erste Schritte mit ros

### Bemerkungen

**Robotic Operating System (ROS)** ist eine Robotik-Middleware für die Softwareentwicklung von Robotern, die betriebssystemähnliche Funktionen auf heterogenen Computerclustern und Plattformen bietet.

Ursprünglich im Jahr 2007 vom Stanford Artificial Intelligence Laboratory mit Unterstützung des Stanford AI Robot STAIR gegründet, entwickelte sich die Entwicklung von 2008 bis 2013 für Willow Garage, ein Roboterforschungsinstitut. 2013 wechselte ROS Stewardship zur Open Source Robotics Foundation.

ROS stellt Bibliotheken und Tools zur Verfügung, mit denen Softwareentwickler Roboteranwendungen erstellen können. Es bietet Hardware-Abstraktion, Gerätetreiber, Bibliotheken, Visualizer, Nachrichtenübermittlung, Paketverwaltung und mehr. ROS ist unter einer Open Source-BSD-Lizenz lizenziert.

Heute integriert ROS mehr als hundert Roboter ( siehe vollständige Roboterliste ), von autonomen Fahrzeugen über UAVs bis hin zu humanoiden Robotern und die Verwendung einer Vielzahl von ROS-unterstützten Sensoren ( siehe vollständige Sensorliste ) ... ROS wird von der ROS stark beansprucht Forschungsgemeinschaft für Servicerobotik-Anwendungen, ihre Technologie kann jedoch auch auf andere Anwendungsbereiche angewendet werden, einschließlich Industrierobotik. Seine Anwendungen wie erweiterte Wahrnehmung, Pfad- / Griff-Planung und Bewegungsverfolgung ermöglichen die Herstellung von Roboteranwendungen, die zuvor technisch nicht durchführbar oder zu teuer waren.

ROS läuft derzeit nur auf Unix-basierten Plattformen. Software für ROS wird hauptsächlich auf Ubuntu- und Mac OS X-Systemen getestet, obwohl die ROS-Community Unterstützung für Fedora, Gentoo, Arch Linux und andere Linux-Plattformen zur Verfügung gestellt hat. Schließlich kann ROS-Codierung in jeder Programmiersprache geschrieben werden, vorausgesetzt, es verfügt über eine Clientbibliothek. Derzeit liegt der Fokus jedoch auf der Bereitstellung einer starken C ++ - und Python-Unterstützung.

ROS präsentiert heute die 10. Version von ROS Kinetic.

Weitere Informationen zu den Bemühungen von ROS und ROS Community finden Sie unter http://www.ros.org/.

### Versionen

| Ros Distro       | Unterstützte Ubuntu-Versionen | Veröffentlichungsdatum |
|------------------|-------------------------------|------------------------|
| Kinetic Kame     | 15.10, 16.04                  | 2016-05-23             |
| Jade Schildkröte | 14.04, 14.10, 15.04           | 2015-05-23             |

https://riptutorial.com/de/home

| Ros Distro         | Unterstützte Ubuntu-Versionen | Veröffentlichungsdatum |
|--------------------|-------------------------------|------------------------|
| Indigo-Iglu        | 13.10, 14.04                  | 2014-07-22             |
| Hydro Medusa       | 12.04, 12.10, 13.04           | 2013-09-04             |
| Groovige Galapagos | 11.10, 12.04, 12.10           | 2012-12-31             |
| Fuerte Schildkröte | 10.04, 11.10, 12.04           | 2012-04-23             |
| Elektrische Emys   | 10.04, 10.10, 11.04, 11.10    | 2011-08-30             |
| Diamondback        | 10.04, 10.10, 11.04           | 2011-03-02             |
| C Schildkröte      | 9.04, 9.10, 10.04, 10.10      | 2010-08-02             |
| Schildkröte        | 8.04                          | 2010-03-02             |

### Examples

### Installation

Abhängig von Ihrem Zielcomputer müssen Sie eine unterstützte ROS-Version auswählen (oder umgekehrt). Obwohl die Installation von ROS im ROS-Wiki gut dokumentiert ist, kann es verwirrend sein, sie zu finden. Hier ist eine Tabelle der ROS-Version, der Zielplattformen und der Architektur sowie der Links zu den entsprechenden Installationsanleitungen:

| ROS-<br>Version | Plattform                | Bogen                   | Status       | Installieren Sie den<br>Guide Link |
|-----------------|--------------------------|-------------------------|--------------|------------------------------------|
| Kinetisch       | Ubuntu 16.04<br>(Xenial) | amd64 / i386 /<br>armhf | Unterstützt  | Kinetic-Xenial-Guide               |
|                 | Ubuntu 15.10 (Wily)      | amd64 / i386            | Unterstützt  | Kinetic-Wily-Guide                 |
|                 | Debian 8 (Jessie)        | amd64 /<br>arm64        | Unterstützt  | Kinetic-Jessie-Führer              |
|                 | OS X (Homebrew)          | -                       | Experimental | Kinetic-Homebrew-<br>Führer        |
|                 | Gentoo                   | -                       | Experimental | Kinetic-Gentoo-Führer              |
|                 | OpenEmbedded /<br>Yocto  | -                       | Experimental | Kinetic-Yocto-Führer               |

In Arbeit...!

### Hallo Weltverleger

#### Erstellen Sie einen Arbeitsbereich

```
mkdir -p ~/catkin_ws/src
cd ~/catkin_ws/src
catkin_init_workspace
```

#### Bauen Sie Ihren Arbeitsbereich auf

```
cd ~/catkin_ws/
catkin_make
```

#### Quelldatei Ihre Setup-Datei

```
source devel/setup.bash
```

Erstellen Sie ein neues Paket namens hello\_world mit einigen grundlegenden Abhängigkeiten

```
catkin_create_pkg hello_world std_msgs rospy roscpp
```

Navigieren Sie zu Ihrem src-Verzeichnis und erstellen Sie eine neue Datei mit dem Namen talker.cpp

```
cd hello_world/src
touch talker.cpp
```

Bearbeiten Sie Ihre neue Datei und fügen Sie diesen Code ein, um eine "Hallo Welt" -Meldung zu veröffentlichen

```
#include "ros/ros.h"
#include "std_msgs/String.h"
#include <sstream>
int main(int argc, char **argv)
{
   ros::init(argc, argv, "talker");
   ros::NodeHandle n;
   ros::Publisher chatter_pub = n.advertise<std_msgs::String>("chatter", 1000);
   ros::Rate loop_rate(10);
   int count = 0;
   while (ros::ok())
   {
    std_msgs::String msg;
    std::stringstream ss;
    ss << "hello world " << count;
</pre>
```

```
msg.data = ss.str();
ROS_INFO("%s", msg.data.c_str());
chatter_pub.publish(msg);
ros::spinOnce();
loop_rate.sleep();
++count;
}
return 0;
}
```

Kehren Sie zum Stammverzeichnis Ihres Paketverzeichnisses zurück

cd ..

Fügen Sie diese Zeilen zu Ihrer CMakeLists.txt hinzu bzw. entfernen Sie deren Kommentar

```
catkin_package(
 INCLUDE_DIRS include
 LIBRARIES hello_world
# CATKIN_DEPENDS roscpp rospy std_msgs
# DEPENDS system_lib
)
include_directories(include ${catkin_INCLUDE_DIRS})
add_executable(talker src/talker.cpp)
target_link_libraries(talker ${catkin_LIBRARIES})
add_dependencies(talker hello_world_generate_messages_cpp)
```

### Kehren Sie zum Stamm Ihres Arbeitsbereichs zurück

cd ..

### Bauen Sie Ihren neuen Publisher

catkin\_make

Stellen Sie Ihre Setup-Datei erneut bereit, damit Sie über das neue Paket und den neuen Publisher verfügen

source devel/setup.bash

Starten Sie ROS

roscore

Lassen Sie roscore laufen und starten Sie Ihren Publisher in einem neuen Terminal-Fenster

Lassen Sie den Herausgeber laufen und wiederholen Sie die Ausgabe in EINEM ANDEREN Terminal / Fenster

rostopic echo /chatter

Erste Schritte mit ros online lesen: https://riptutorial.com/de/ros/topic/7287/erste-schritte-mit-ros

## Kapitel 2: einen Arbeitsbereich erstellen

## Einführung

Dieses Tutorial zeigt, wie Sie einen Arbeitsbereich erstellen. Ein Arbeitsbereich ist eine Reihe von Verzeichnissen, in denen eine verwandte Menge von ROS-Code lebt. Es können mehrere ROS-Arbeitsbereiche vorhanden sein, es ist jedoch möglich, jeweils nur in einem zu arbeiten.

## Examples

Arbeitsbereich erstellen

Um einen Arbeitsbereich zu erstellen, sollte man im Terminal Folgendes ausführen:

```
$ mkdir -p ~/workspace_name/src
$ cd ~/workspace_name/src
$ catkin_init_workspace
$ cd ~/workspace_name/
$ catkin_make
```

Mit den vorherigen Befehlen wird ein Arbeitsbereich mit dem Namen workspace\_name . Nachdem ein Arbeitsbereich erstellt wurde, ist es wichtig, ihn zu beschaffen, um damit arbeiten zu können:

\$ source ~/workspace\_name/devel/setup.bash

einen Arbeitsbereich erstellen online lesen: https://riptutorial.com/de/ros/topic/8313/einenarbeitsbereich-erstellen

## Kapitel 3: Paket erstellen

## Einführung

Dieses Tutorial zeigt, wie Sie ein Paket in ROS erstellen. Pakete befinden sich in Arbeitsbereichen im Verzeichnis src. Jedes Paketverzeichnis muss eine CMakeLists.txt und eine package.xml Datei enthalten.

### **Examples**

Ein Paket mit Rospy erstellen

Unter der Annahme, dass zuvor ein Arbeitsbereich namens workspace\_name im package\_name erstellt wurde, kann ein Paket namens package\_name erstellt werden, indem die folgenden Befehlszeilen ausgeführt werden.

```
$ cd ~/workspace_name/src/
$ catkin_create_pkg package_name rospy
```

Paket erstellen online lesen: https://riptutorial.com/de/ros/topic/8314/paket-erstellen

## Kapitel 4: Roslaunch

### Bemerkungen

"Knoten vom Paket" sollte "Knoten vom Paket" sein

Anfangs sagen Sie "Starten" und "Stoppen", erklären jedoch nicht, wie Sie ein kontrolliertes Herunterfahren durchführen.

### **Examples**

Rosenknoten starten und Parameter aus der Yaml-Datei laden

**roslaunch** ist ein wichtiges Werkzeug, das das Starten und Stoppen von ROS-Knoten verwaltet. Es benötigt eine oder mehrere "\* .launch" -Dateien als Argumente.

In diesem Beispiel werde ich auf Folgendes verweisen (wie in dieser Frage gestellt ), also wie können wir diese Befehle nacheinander und automatisch ausführen:

```
roscd stereo_camera
rosparam load marvin_cameras.yaml
rosrun stereo_camera stereo_camera __name:=bumblebeeLeft
rosrun stereo_camera stereo_camera __name:=bumblebeeCenter
roslaunch openni_launch_marvin kinect_left.launch
roslaunch openni_launch_marvin kinect_center.launch
```

**Zunächst einmal** wollen wir break up these commands in pieces. Wie zu sehen ist, werden 4 ros-Befehle benötigt: *roscd*, *rosparam*, *rosrun* und *roslaunch*. Jetzt fangen wir an!

Dies ist ein Beispiel dafür, warum Roslaunch so mächtig ist. Tatsächlich könnten all diese Befehle in one and only roslaunch file in ROS. Alles was wir tun müssen, ist, diese "solution.launch" -Datei für einen fortlaufenden und automatischen Aufruf dieser Befehle zu starten.

Um zu starten, basieren Startdateien auf XML-Formatierung. Hier eine grundlegende Startdatei in ROS. Wir nennen sie "basic\_example.launch" und sind in einem ROS-Paket mit dem Namen "roslaunch\_example" enthalten:

<launch>

</launch>

Der Befehl zum Ausführen dieser Startdatei lautet

\$ roslaunch roslaunch\_example basic\_example.launch

nach der Spezifikation:

Da unsere Startdatei keine Befehle enthält, wird nichts ausgeführt, dazu später mehr ...

#### Knoten in Startdateien einschließen:

Jeder ROS-Knoten in einem installierten ROS-Paket ist in Startdateien aufrufbar. dazu müssen wir das Paket angeben, das den Knoten und seinen Namen enthält, wie im Paket angegeben. zum Beispiel :

```
rosrun stereo_camera stereo_camera __name:=bumblebeeLeft
rosrun stereo_camera stereo_camera __name:=bumblebeeCenter
```

stereo\_camera ist ein Knoten aus dem Paket stereo\_camera und die angegebenen Argumente lauten
Name \_\_name:=bumblebeeLeft und \_\_name:=bumblebeeCenter.

Um diese Knoten hinzuzufügen, müssen wir die folgenden Zeilen hinzufügen:

Wenn Sie diese Startdatei ausführen, werden die beiden Knoten ausgeführt.

Hinzufügen eines Parameters zu einem ROS-Knoten:

Wie zu sehen ist, haben wir einen Parameter "name" für die Knoten hinzugefügt:

<param name="name" value="bumblebeeCenter" />

Tatsächlich können wir beliebig viele Parameter hinzufügen (wie oben erstellt) und dann auf sie verweisen, indem wir "\$(arg parameter\_name)" aufrufen, anstatt ihren Wert zu fixieren.

Angabe der Ausgabe:

Das Ausgabe-Tag kann auf "screen" gesetzt werden, wenn Sie das Knotenprotokoll on the terminal (~/.ros) oder "log", um das Protokoll in den Protokolldateien in (~/.ros).

#### Einschließen anderer ROS-Startdateien in eine ROS-Startdatei:

Wie hier angegeben, können Sie mit dem Tag eine weitere Roslaunch-XML-Datei in die aktuelle Datei importieren. Es wird im aktuellen Bereich Ihres Dokuments einschließlich der Tags importiert. Der gesamte Inhalt der Include-Datei wird mit Ausnahme des Tags importiert: Das Tag wird nur in der Datei der obersten Ebene berücksichtigt.

Also alle diese Befehle ausführen

roslaunch openni\_launch\_marvin kinect\_left.launch
roslaunch openni\_launch\_marvin kinect\_center.launch

### Von einer Startdatei müssen wir nur noch folgende Zeilen hinzufügen:

```
<include file="$(find openni_launch_marvin)/launch/kinect_left.launch" /> <include file="$(find openni_launch_marvin)/launch/kinect_center.launch" />
```

### roscd zu einem Paket in der ROS-Startdatei

Um die Startdatei zu finden, die wir einschließen möchten, müssen wir nicht den vollständigen Pfad angeben. Stattdessen stellt roslaunch die Direktive "\$(find package\_name)" . Auf diese Weise können wir auf unsere "\$(find package\_name)" relative to the package racine verweisen. Im obigen Beispiel ging ich davon aus, dass sich die Datei "kinect\_center.launch" im Ordner "openni\_launch\_marvin) / launch /" befindet.

### Parameter aus YAML-Datei laden:

Um Parameter aus einer YAML-Datei in ROS zu laden, stellt ROS das Tag "rosparam" zur Verfügung. Wie im Wiki festgestellt: "Das Tag ermöglicht die Verwendung von Rosparam-YAML-Dateien zum Laden und Ablegen von Parametern vom ROS-Parameterserver. Es kann auch zum Entfernen von Parametern verwendet werden. Das Tag kann in ein Tag eingefügt werden, in diesem Fall das Parameter wird wie ein privater Name behandelt. "

Mit diesem Tag können wir unsere YAML-Datei in die Startdatei laden, indem Sie folgende Zeile hinzufügen:

<rosparam command="load" file="\$(find marvin\_cameras)/config/marvin\_cameras.yaml" />

Wie oben verwendet, ging ich davon aus, dass sich die YAML-Datei "marvin\_cameras.yaml" im Ordner "marvin\_cameras / config /" befindet.

#### Alle Teile zusammenbauen

Nachdem wir nun den Inhalt der Startdatei separat erstellt haben, legen wir sie in einer großen Startdatei "solution.launch" zusammen.

### Lösung.Lauf

```
<launch>

<rosparam command="load" file="$(find marvin_cameras)/config/marvin_cameras.yaml" />

<node name="$(arg name)" pkg="stereo_camera" type="stereo_camera" output="screen">

<param name="name" value="bumblebeeLeft" />

</node>

<node name="$(arg name)" pkg="stereo_camera" type="stereo_camera" output="screen">

<param name="name" value="bumblebeeCenter" />

</node>
```

```
<include file="$(find openni_launch_marvin)/launch/kinect_left.launch" />
<include file="$(find openni_launch_marvin)/launch/kinect_center.launch" />
```

</launch>

Jetzt haben wir unsere einzige Roslaunch-Datei, um alle Befehle nacheinander und automatisch auszuführen.

Roslaunch online lesen: https://riptutorial.com/de/ros/topic/7361/roslaunch

## Credits

| S.<br>No | Kapitel                           | Contributors                       |
|----------|-----------------------------------|------------------------------------|
| 1        | Erste Schritte mit ros            | ckirksey3, Community, Photon, Vtik |
| 2        | einen Arbeitsbereich<br>erstellen | Imiguelvargasf                     |
| 3        | Paket erstellen                   | Imiguelvargasf, Michael            |
| 4        | Roslaunch                         | ensonic, Vtik                      |